## *Cannot connect to the internet*

- 1. Please ensure wireless is on (third light far right)
- 2. Open Internet explorer

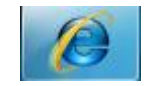

3. Click Tools and select Internet options.

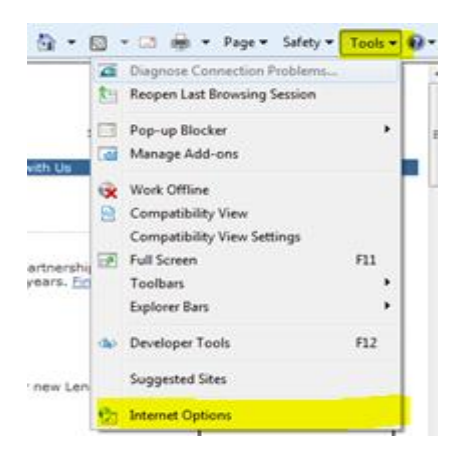

4. Click Advance tab.

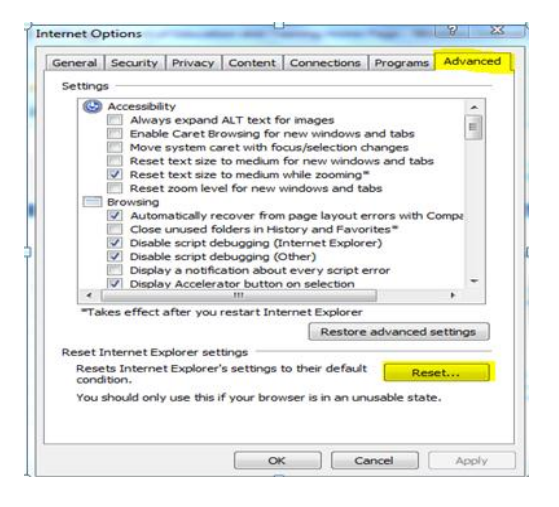

5. Click Reset Button

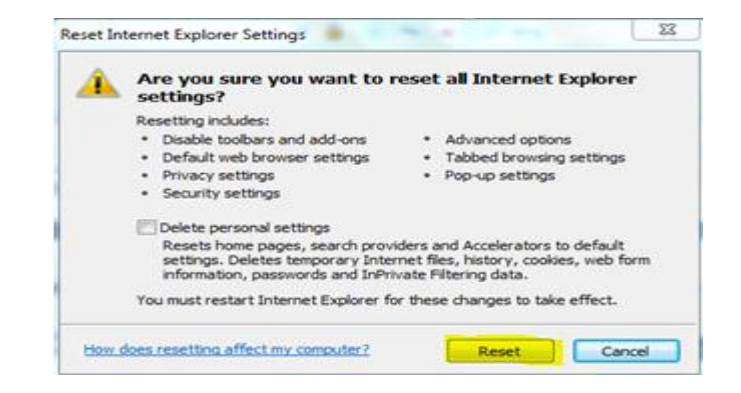

Westfields Sports Technology Support Officer

- 6. Click okay on pop up
- 7. Close Internet explorer
- 8. Open Internet explorer
- 9. Type in username and password

This also is useful when the password pop up does not appear

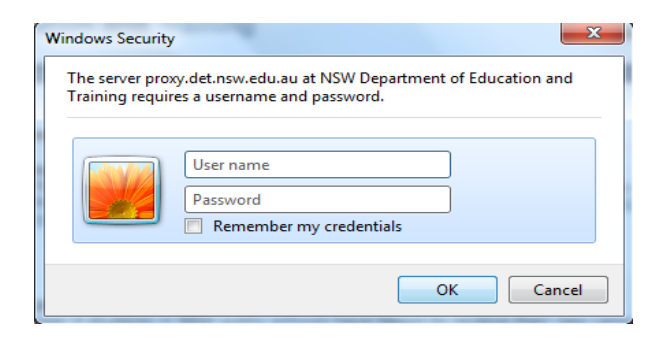